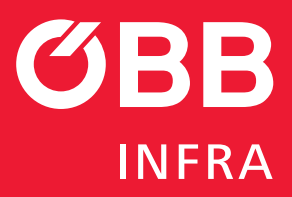

# Handbuch für CONNY Portal

der ÖBB-Infrastruktur AG

Februar 2025 Version 1.0

conny.oebb.cloud

CUCK & CONVECT YO CUCK & CONVECT YO Herzlich willkommen bei CONNY, der neuen digitalen kund:nnenplattform der OBB-Infastrukturl Walden es an de geset, unfastrukturl Walden es an de geset, societarie de seteres CONCENSION CONCENSION CONCEN

Roden Advances our accepts indexeduations many accepts and accepts indexeduations many accepts and accepts and a

©ÖBB/panitan/adobe.stock.com

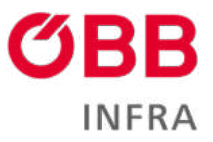

#### Inhalt

| 1 | Re  | egistrierung3                        |
|---|-----|--------------------------------------|
| 2 | Lc  | ogin3                                |
| 3 | C   | ONNY-Dashboard4                      |
|   | 3.1 | Portalnavigation5                    |
| 4 | Ar  | nfragen und Reklamationen5           |
|   | 4.1 | Anfragen erstellen5                  |
|   | 4.2 | Ihre Anfragen verwalten6             |
|   | 4.  | 2.1 Kommentar-Funktion7              |
|   | 4.3 | Abgeschlossene Anfragen8             |
| 5 | Re  | eklamation9                          |
| 6 | St  | tammdaten                            |
|   | 6.1 | Persönliche Daten 11                 |
|   | 6.2 | Firmendaten11                        |
|   | 6.3 | Ansprechpersonen 11                  |
|   | 6.4 | Ansprechpartner:innen                |
| 7 | Ne  | ews                                  |
|   | 7.1 | Zugriff auf News                     |
|   | 7.2 | Aufbau der News-Einträge 12          |
|   | 7.3 | Arten von News-Einträgen 13          |
| 8 | Τc  | oolbox                               |
| 9 | Se  | ervicekatalog14                      |
|   | 9.1 | Zugriff auf den Service-Katalog 14   |
|   | 9.2 | Aufbau des Service-Katalogs 14       |
|   | 9.  | 2.1 Navigation im Service-Katalog 14 |
|   | 9.3 | Service-Familien                     |
|   | 9.4 | Services                             |

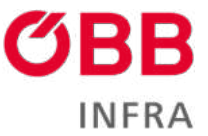

Willkommen auf CONNY, der Kund:innenplattform der ÖBB-Infrastruktur AG. Diese Plattform wurde entwickelt, um Ihnen einen effizienten und benutzerfreundlichen Zugang zu unseren Services zu bieten.

# 1 Registrierung

- 1. Sie erhalten eine E-Mail von <u>conny-no-reply@oebb.at</u> mit einem persönlichen Registrierungslink.
- 2. Klicken Sie auf "Kund:innenplattform" oder kopieren Sie den Link in Ihren Browser.
- 3. Auf der Registrierungsseite:
  - Der Einladungscode ist bereits vorausgefüllt.
  - Klicken Sie auf "Registrieren".
- 4. In der Registrierungsmaske:
  - Legen Sie ein Passwort fest (mind. 12 Zeichen, Kombination aus Gro
    ß- und Kleinbuchstaben, Sonderzeichen und Ziffern).
  - Bestätigen Sie das Passwort.
  - Klicken Sie auf "Registrieren".
- 5. Akzeptieren Sie den Haftungsausschluss:
  - Lesen Sie den Haftungsausschluss (Link im Text).
  - Setzen Sie einen Haken bei "Ich akzeptiere den Haftungsausschluss".
  - Klicken Sie auf "Zustimmen".

**Hinweis**: Bei Änderungen des Haftungsausschlusses werden Sie erneut um Zustimmung gebeten.

#### 2 Login

- Besuchen Sie <u>conny.oebb.cloud</u>
- Klicken Sie in der oberen Navigation auf "Anmelden".
- Geben Sie Ihren Benutzernamen und Ihr Passwort ein.
- Optional: Aktivieren Sie "Angemeldet bleiben" f
  ür automatisches Einloggen bei zuk
  ünftigen Besuchen. Sicherheitshinweis: Nutzen Sie diese Option nicht an öffentlichen Computern.
- Klicken Sie auf "Anmelden".

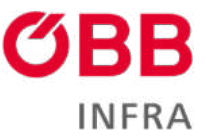

# 3 CONNY-Dashboard

Nach erfolgreichem Login gelangen Sie zum CONNY-Dashboard.

|                              |                                        | Cashboard   OBB-Infrastruktur AG           | Kontaki   Deutach -   Helen Adonnik - 🌒                  | OBE                                                          |
|------------------------------|----------------------------------------|--------------------------------------------|----------------------------------------------------------|--------------------------------------------------------------|
|                              |                                        |                                            | ст уои                                                   |                                                              |
|                              |                                        | Hallo, Helen As                            | brink                                                    |                                                              |
|                              | Willkommen auf ihrer Dashboard-A       | Ansicht. Hier finden Sie eine Übersicht üb | er Ihre aktuellen Aktivitäten und wichtigen Informat     | ionen.                                                       |
| Meine Anfragen               | bear Bellamaters + Sensi Arringe +     | Stammdaten                                 | Zundut spicedar<br>ann: 10.797.20234                     | News                                                         |
| Offene Anfragen              |                                        | 📌 Persönliche Daten                        |                                                          | Sonderlund innenstunde 14.30.2024<br>III 38 2024             |
| E Abgeschlossene Anfragen    |                                        | 🕅 Firmendaten                              |                                                          | Messenachine   Rückhick.<br>87.10.201                        |
| E Offene Reklamationen       |                                        | P Ansprechparter.innen                     |                                                          | Welferschöpfungstag: ÖBB setzen voll auf Sonne<br>98.10.2001 |
| E Geschlossene Reklamationen |                                        |                                            |                                                          | ÓBIE: Daten und Fakten<br>en 10.2008                         |
|                              | Alle Belliensternen – Zualten Anharpen |                                            |                                                          | Kund invenintistage 2024<br>06.06.004                        |
| Toolbox                      |                                        | - Wes                                      | ure loos                                                 |                                                              |
| Carailpower box client       | 🙊 Bahnstrom                            | werbrauch                                  |                                                          |                                                              |
| 🕞 M-AMA                      | 🖸 Servicekat                           | alog                                       | Servicekatalog                                           |                                                              |
|                              |                                        |                                            | care traditions days for population of the second stands |                                                              |
|                              |                                        |                                            |                                                          | impression   Nationgeberlingungen   Datematurg               |

Hier finden Sie folgende Funktionen:

- Erstellung von Anfragen oder Reklamationen •
- Einsicht in persönliche Daten und Firmen-Informationen •
- •
- Aktuelle Neuigkeiten Service-Katalog der ÖBB-Infrastruktur •
- Toolbox-Area mit Links zu den Infra-Tools •

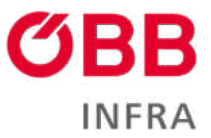

#### 3.1 Portalnavigation

Die Portalnavigation von CONNY befindet sich am oberen Rand der Webseite und bietet schnellen Zugriff auf wichtige Funktionen und Informationen.

Von links nach rechts finden Sie folgende Elemente:

- 1. CONNY-Logo: Links oben befindet sich das CONNY-Logo mit dem Slogan "CLICK & CONNECT YOU" ein Klick drauf führt Sie zurück zur Startseite.
- 2. Dashboard: Der erste Navigationspunkt, symbolisiert durch ein Haus-Icon. Ein Klick darauf bringt Sie zum Dashboard zurück.
- 3. ÖBB-Infrastruktur AG: Dieser Link führt zu der Webseite der ÖBB-Infrastruktur AG.
- 4. Kontakt: Hier finden Sie unsere Kontaktinformationen.
- 5. Sprachauswahl: Standardmäßig ist "Deutsch" ausgewählt, Ihnen steht auch Englisch zur Auswahl.
- 6. Benutzerprofil: Ganz rechts sehen Sie Ihren Namen (in diesem Fall "Helen Asbrink") mit einem Dropdown-Pfeil für weitere Optionen.
- 7. CONNY-Portal Handbuch: Das rote "i" daneben.
- 8. ÖBB INFRA Logo: Am rechten Rand befindet sich das Logo der ÖBB INFRA ein Klick drauf führt zu der Webseite der ÖBB-Infrastruktur AG.

#### 4 Anfragen und Reklamationen

#### 4.1 Anfragen erstellen

- 1. Klicken Sie auf "Neue Anfrage".
- 2. Wählen Sie den passenden Anfragetyp:
  - Frage
  - Vorschlag
  - Problem
  - Anforderung
  - Beschwerde
  - Reklamation Sonstiges
- 3. Geben Sie einen kurzen, aussagekräftigen Titel ein.
- 4. Beschreiben Sie Ihr Anliegen detailliert im Feld "Beschreibung".
- 5. Optional: Fügen Sie relevante Dateien hinzu.
- 6. Klicken Sie auf "Absenden".

**Tipp**: Je präziser Ihre Beschreibung, desto schneller können wir Ihre Anfrage bearbeiten.

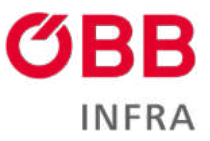

| Meine Anfragen                      | Neur Hektamation + | Ninue Anthage +   |
|-------------------------------------|--------------------|-------------------|
| <ol> <li>Offene Anfragen</li> </ol> |                    | /                 |
| E Abgeschlossene Anfragen           |                    |                   |
| E Offene Reklamationen              |                    |                   |
| E Geschlossene Reklamationen        |                    |                   |
|                                     | Alle Reklamationen | Zu allen Anfragen |

| Neue Support Anfrage                                          |  |
|---------------------------------------------------------------|--|
| hapetyp *                                                     |  |
| stantin v<br>g 4<br>utvebung *                                |  |
| e *                                                           |  |
| schreibung *                                                  |  |
| schreibung *                                                  |  |
|                                                               |  |
|                                                               |  |
|                                                               |  |
|                                                               |  |
|                                                               |  |
|                                                               |  |
|                                                               |  |
|                                                               |  |
|                                                               |  |
|                                                               |  |
|                                                               |  |
| e specifiern Sie Bre Antrage, um Datisen hochladen zu können. |  |
|                                                               |  |
|                                                               |  |

## 4.2 Ihre Anfragen verwalten

- Offene Anfragen finden Sie unter "Offene Anfragen" im Dashboard.
- Klicken Sie auf das Datum, um Details einer Anfrage einzusehen.
- Nutzen Sie die Kommentar-Funktion für Ergänzungen oder Austausch mit unseren Mitarbeiter:innen (siehe unten).

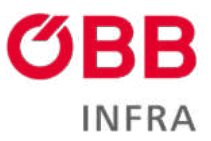

itrage

| Meine Annog                                                                                                    | jen <u>No</u>                                                                                                    | ve Hemamation + Neue Anfrage +                |                    |             |  |
|----------------------------------------------------------------------------------------------------|----------------------------------------------------------------------------------------------------|-----------------------------------------------|--------------------|-------------|--|
| の Offene A                                                                                                    | Anfragen                                                                                                    |                                               |                    |             |  |
| E Abgesch                                                                                                    | nlossene Anfragen                                                                                                    |                                               |                    |             |  |
| 🚍 Offene Reklamationen                                                                                                    |                                                                                                    |                                               |                    |             |  |
| E Geschlo                                                                                                    | ssene Reklamationen                                                                                                    |                                               |                    |             |  |
|                                                                                                    |                                                                                                    | Alle Reklamationen Zu allen Anfragen          |                    |             |  |
| me > Anfragen                                                                                                    |                                                                                                    |                                               |                    |             |  |
|                                                                                                    |                                                                                                    | Anfragen                                      |                    |             |  |
| Alle Anfragen •                                                                                                    |                                                                                                    |                                               |                    | ٩           |  |
| stelit am 🔸                                                                                                    | Anfragetitel 🕇                                                                                                    | Anfrägenummer                                 | Anfragetyp         | Statusgrund |  |
|                                                                                                    |                                                                                                    |                                               |                    |             |  |
| 3 10 2024 15:52                                                                                                    | Bunte SIM-Karten wären schön                                                                                                    | CAS-01441-K1V5W6                              | Vorschlag          | Neu         |  |
| 3.10.2024 15:52<br>3.10.2024 15:37                                                                                                    | Bunte SIM-Karten wären schön<br>Handbuch Beispiel                                                                                                    | CAS-01441-K1V5W6<br>CAS-01440-X2D3C3          | Vorschlag<br>Frage | Neu         |  |
| 8.10.2024.15:57<br>8.10.2024.15:37<br>None > Avhage > C45-81                                                                                                    | Bunte SIM-Karten wären schön<br>Handbuch Beispiel<br>448-0001C3                                                                                                    | CAS-01441-K1V5W6<br>CAS-01440-X2D3C3          | Vorschlag<br>Frage | Neu<br>Neu  |  |
| 3.10.2024-15:52<br>3.10.2024-15:37<br>None > Avhage > 04-01                                                                                                    | Bunte SM-Karten wären schön<br>Handbuch Beispiel<br>449-1203C3<br>Handbuch Bei                                                                                                    | CAS-01441-K175W6<br>CAS-01440-X2D3C3          | Vorschlag<br>Frage | Neu<br>Neu  |  |
| 3.10.2024 15:52<br>3.10.2024 15:37<br>Note > Avhagen > CAS-81                                                                                                    | Bunte SM-Karten wären schön<br>Handbuch Bespiel<br>449-02010<br>Handbuch Bei                                                                                                    | CAS-01441-K175W6<br>CAS-01440-X2D3C3<br>spiel | Vorschlag<br>Frage | Neu<br>Neu  |  |
| 3. 10.2024 15:52<br>3. 10.2024 15:37<br>Home > Anhagen > CA561<br>Whatestim                                                                                                    | Bunte SM-Karten wären schön<br>Handbuch Bespiel<br>449-202103<br>Handbuch Bei                                                                                                    | CAS-01441-K175W6<br>CAS-01440-X2D3C3          | Vorschlag<br>Frage | Neu<br>Neu  |  |
| 3.10.2024 15:52<br>3.10,2024 15:37<br>Home > Anhagen > CA561<br>Writingersel                                                                                                    | Bunte SM-Karten wären schön<br>Handbuch Bespiel<br>449/20213<br>Handbuch Bei                                                                                                    | CAS-01441-K175W6<br>CAS-01440-32D3C3<br>spiel | Vorschlag<br>Frage | Neu<br>Neu  |  |
| 3.10.2024 15:52<br>3.10.2024 15:37<br>Home > Antager > C45-81<br>Home > Antager > C45-81<br>Home > Antager + C45-81<br>Home > C45-81<br>Home + C45-81<br>Home + C45 | Bunte SM-Karten wären schön<br>Handbuch Bespiel<br>449-202103<br>Handbuch Bei                                                                                                    | CAS-01441-K175W6<br>CAS-01440-32D3C3<br>spiel | Vorschlag<br>Frage | Neu<br>Neu  |  |
| 3.10.2024 15:52<br>3.10.2024 15:37<br>Home > Antager > C45-81<br>Home > Antager > C45-81<br>Home > Antager > C45-81<br>Home > C45-81<br>Home > C45 | Bunte SM-Karten wären schön<br>Handbuch Bespiel<br>449300003<br>Handbuch Bei                                                                                                    | CAS-01441-K175W6<br>CAS-01440-32D3C3<br>spiel | Vorschlag<br>Frage | Neu<br>Neu  |  |
| 3.10.2024 15:52<br>3.10.2024 15:37<br>Home > Antiager > Od-01<br>Control - Antiager - Od-01<br>Control - Antiager - Od-01<br>Control - Antiager - Od-01<br>Control - Antiager - Od-01<br>Control - Control - Contr                                                                                                    | Bunte SM-Karten wären schön<br>Handbuch Bespiel<br>448-92010<br>Handbuch Bei                                                                                                    | CAS-01441-K175W6<br>CAS-01440-32D3C3          | Vorschlag<br>Frage | Neu<br>Neu  |  |
| 3.10.2024.15:52<br>3.10.2024.15:37<br>Home > Antiager > Od-01<br>Control - Control - Contro                                                                                                    | Bunte SM-Karten wären schön<br>Handbuch Bespiel<br>448-920103<br>Handbuch Bei                                                                                                    | CAS-01441-K175W6<br>CAS-01440-X2D3C3          | Vorschlag<br>Frage | Neu<br>Neu  |  |
| 3.10.2024 15:52<br>3.10.2024 15:57<br>Itoms > Antiager > Od-01<br>Itoms > Antiager > Od-01<br>Itoms > Antiager > Od-01<br>Itoms > Antiager > Od-01<br>Itoms > Antiager > Od-01<br>Itoms > Antiager > Od-01<br>Itoms > Od-01<br>Itoms > Od-                                                                                                    | Bunte SM-Karten wären schön<br>Handbuch Bespiel<br>449-920303<br>Handbuch Bei                                                                                                    | CAS-01441-K175W6<br>CAS-01440-X2D3C3<br>spiel | Vorschlag<br>Frage | Neu<br>Neu  |  |
| 3.10.2024 15:52<br>3.10.2024 15:37<br>Home > Antiager > Ode01<br>Comparison - Ode01<br>Comparison - Ode01<br>Compari                                                                                                    | Bunte SM-Karten wären schön<br>Handbuch Bespiel<br>448-92010<br>Handbuch Bei                                                                                                    | CAS-01441-K1V5W6<br>CAS-01440-32D3C3<br>spiel | Vorschlag<br>Frage | Neu<br>Neu  |  |
| 3.10.2024 15:52<br>3.10.2024 15:37<br>Home > Antiager > Ode01<br>Home > Antiager > Ode01<br>Provide Strengt<br>Homepool Benget<br>Homepool Benget<br>Homepoo                                                                                                    | Bunte SM-Karten wären schön<br>Handbuch Bespiel<br>448-92010<br>Handbuch Bei                                                                                                    | CAS-01441-K1V5W6<br>CAS-01440-X2D3C3<br>spiel | Vorschlag<br>Frage | Neu<br>Neu  |  |
| 3.10.2024 15:52<br>3.10.2024 15:37<br>Antopic Society Society Society<br>and Society Society Society<br>and Society Society<br>and Society<br>and Society<br>and                                                                                                    | Bunte SM-Karten wären schön Handbuch Bespiel  448:02030 Handbuch Bespiel  448:02030 Handbuch Bes  448:02030 Handbuch Bes  448: | CAS-01441-K1V5W6<br>CAS-01440-32D3C3<br>spiel | Vorschlag<br>Frage | Neu<br>Neu  |  |
| 3.10.2024 15:52<br>3.10.2024 15:57<br>Home > Anhapm > C4501<br>whapens > C4501<br>whapens ><br>whapens ><br>whapens +<br>whapens +<br>wha                                                                | Bunte SM-Karten wären schön Handbuch Beispiel  448-30303  F kas ein ausspieltföger Bechnling free öviegens auftillen, perkommen som ausspieltföger Bechnling free öviegens auftillen, perkommen som auf kansander öffer över Angen tomalene, debin och kansen och eine  endelstar för free Angen tomalene, debin schenke och genaar k eingen, die bekom to                                                                                                    | CAS-01441-K1V5W6<br>CAS-01440-32D3C3<br>spiel | Vorschlag<br>Frage | Neu<br>Neu  |  |

#### 4.2.1 Kommentar-Funktion

1. Klicken Sie auf "Kommentar hinzufügen".

Vertreb him NC ONTRA Notznagareg + Helen Alberte Das Kommentar kommt von den NENA Milabeter inner

- 2. Verfassen Sie Ihre Mitteilung im erscheinenden Formular.
- 3. Klicken Sie auf "Übermitteln".

Bitte beachten:

1

- Kommentare werden mit Zeitstempel in der Zeitachse der Anfrage angezeigt.
- Bei neuen Kommentaren unserer Mitarbeiter:innen erhalten Sie eine E-Mail-Benachrichtigung.

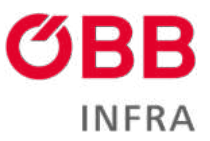

| and the second second                                                                                                    |                                                                                                    |                                                                                                    |
|----------------------------------------------------------------------------------------------------|----------------------------------------------------------------------------------------------------|----------------------------------------------------------------------------------------------------|
| 0-X2D3C3                                                                                                    | Kommentar hin                                                                                                    | izufügen                                                                                                    |
|                                                                                                    | Kommentar                                                                                                    | ish machite mene into pach emannen                                                                                                    |
|                                                                                                    |                                                                                                    | Obernatien Abbrechen                                                                                                    |
| Beschreibung<br>Das Fridt "Talt" sollte<br>im Feld kochnettung<br>Die Andrage einschra<br>Bitte badenken Sie, je<br>Sollten Sie Dateon ih | m Sarmit einer karz unt a<br>köcenes Sargerbe mahr D<br>umene Mitatente, werei<br>e klaner und verständlicher<br>rer Anfrage beilogen, das | unsagekäättäjen läestreiluseig Pros Anlegens austalian.<br>Malak und kaminituulle inlus.<br>Se all den Tuluko, "Alaunden" Hackan.<br>Se iham Autogen Somslieme, dinto schsider und gansaar konnen wir Iher Anhage baantworten und abarbatan.<br>Johnen Se |
| Kommentare                                                                                                    |                                                                                                    | Kommentar Nedallagen                                                                                                    |
| Gedindert am 199 (10.30<br>L<br>ver 16 Standen<br>Gedindert am 081 (10.30                                                                 | 94 02.54<br>24 16:15                                                                                                    | ich mochte meine info nuch erganzen<br>Vertreb inha-NZ ONFINA.Netzzagangi → meier Adarisk<br>Das Kommentiat kommt von den MFINA Mitarbeiter innen.                                                                                                    |
| Liebe:r Kund:in.                                                                                                    |                                                                                                    |                                                                                                    |
| wir möchten Sie da<br>Um die Nachricht e<br>Sollten Sie Fragen<br>Mit freundlichen Gi                                                     | arüber informieren, d<br>sinzusehen, <mark>melden</mark><br>haben oder Unterstü<br>rüßen,                                                  | lass in Ihrem CONNY-Portal eine neue Nachricht für Sie bereitsteht.<br>Sie sich bitte bei CONNY an.<br>Itzung benötigen, stehen wir Ihnen selbstverständlich gerne zur Verfügung.                                                                         |
| Ihr Vertriebsteam i<br>OBB<br>INFRA                                                                                                    | der ÖBB-Infrestruktu                                                                                                    | r AG                                                                                                    |
| ÖBB-Infrastruktur AG, Pr<br>FN 71306w HG Wien   U<br>Informationen zur Date                                                               | uterstem 3, 1020 Wan<br>IID ATU 16210507<br>overarbeitung durch die                                                                        | CGB-Intrastruktur AG finden Sie in unserer Datenschutzerklärung.                                                                                                    |

# 4.3 Abgeschlossene Anfragen

- Bearbeitete Anfragen werden unter "Abgeschlossene Anfragen" angezeigt.
- Zugriff auf alle Anfragen (offen und geschlossen) erhalten Sie über den Link "Zu allen Anfragen".

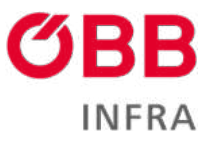

| Meine Anfragen    | Neue Reklamation + | Neue Anfrage +      |
|-------------------|--------------------|---------------------|
| の Offene Anfrage  | n                  |                     |
| E Abgeschlossene  | Anfragen           |                     |
| 🔚 Offene Reklama  | tionen             |                     |
| 🔚 Geschlossene Re | eklamationen       |                     |
|                   | Alle Reklamatione  | n Zu allen Anfragen |

# 5 Reklamation

Für Reklamationen steht ein spezielles Formular zur Verfügung:

- 1. Klicken Sie im Dashboard auf "Neue Reklamation".
- 2. Der Anfragetyp "Reklamation" ist vorausgewählt.
- 3. Wählen Sie die zutreffende Produktgruppe:
  - Anlagen
  - Bahnstrom
  - Bahnstrom sonstige
  - Stationen
  - Verschub
  - Zugtrasse
  - Sonstige Leistungen (nur wenn keine andere Kategorie zutrifft)

| Meine Anfragen   | Neue Reklamation + | Neue Anfrage +     |
|------------------|--------------------|--------------------|
| の Offene Anfrage | n                  |                    |
| E Abgeschlossene | e Anfragen         |                    |
| 🔚 Offene Reklama | ationen            |                    |
| E Geschlossene R | eklamationen       |                    |
|                  | Alle Reklamatione  | n Zu allen Anfrage |

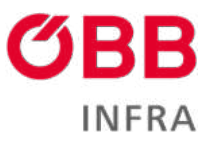

| roduktgruppe *                                                                                                    |                  |      |  |
|----------------------------------------------------------------------------------------------------|------------------|------|--|
| Auswählen                                                                                                    |                  | ~    |  |
| Auswählen                                                                                                    |                  |      |  |
| Anlagen                                                                                                    |                  |      |  |
| Bahnstrom                                                                                                    |                  |      |  |
| Bahnstrom Sonstige                                                                                                    |                  |      |  |
| Stationen                                                                                                    |                  |      |  |
| Verschub                                                                                                    |                  |      |  |
| Zugtrasse                                                                                                    |                  |      |  |
| Sonstige Leistungen<br>Beispiel:                                                                                             | _                |      |  |
| fome > Anfragen > Neue Support Anfrage                                                                                       |                  |      |  |
|                                                                                                    |                  |      |  |
|                                                                                                    | Neue Support Anf | rage |  |
| Antropolium 1                                                                                                    |                  |      |  |
| Relamation                                                                                                    | ~                |      |  |
| The second second second second second second second second second second second second second second second se              |                  |      |  |
| Produktaruppe *                                                                                                    |                  |      |  |
| Auswählen                                                                                                    | *                |      |  |
| ReklamationCode(4) and Grinds                                                                                                |                  |      |  |
| reclamation.code(s) und Grunde                                                                                               |                  |      |  |
|                                                                                                    |                  |      |  |
|                                                                                                    |                  |      |  |
| Details zu Reklamationsdatensätzen in ELN *                                                                                  |                  |      |  |
| Bairpiat                                                                                                    |                  |      |  |
| R114-1-0000802411-593382331   Zug nicht gefahren                                                                             |                  |      |  |
| R114-1-0000802411-593382331 [ Zug nicht gefahren<br>R114-1-0000802411-593382331 [ keine Zugvorbereitung bestellt             |                  |      |  |
| 0eespan:<br>R114-1-0000802411-593382331 [ Zug nicht gefahren<br>R114-1-0000802411-593382331 [ keine Zugvorbereitung bestellt |                  |      |  |
| Decayam, R114-1 0000802411-593382331 [Zug nicht gefahren<br>R114-1 0000802411-593382331 [keine Zugvorbereitung beistellt     |                  |      |  |
| Decayam, R114-1-0000802411-593382331 [Zug nicht gefahren<br>R114-1-0000802411-593382331 [keine Zugvorbereitung bestellt      |                  |      |  |
| Decemen<br>R114-1-0000802411-593382331 [Zug nicht gefahren<br>R114-1-0000802411-593382331 [keine Zugvorbereitung bestellt    |                  |      |  |
| Decemen<br>R114-1-0000802411-593382331 [Zug nicht gefahren<br>R114-1-0000802411-593382331 [keine Zugvorbereitung bestellt    |                  |      |  |
| NI14-1-0000802411-593382331 (Zug nicht gefahren<br>RI14-1-0000802411-593382331 (keine Zugvorbereitung bestellt               |                  |      |  |
| NI14-1-0000802411-593382331 (Zug nicht gefahren<br>Rf 14-1-0000802411-593382331 ( keine Zugvorbereitung bestellt             |                  |      |  |

ReklamationCode(s) und Gründe: Bitte hier zusammenfassend den Grund Ihrer Reklamation angeben.

Details zu Reklamationsdatensätze in ELN: Bitte hierher die ReklamationCode(s) aus den Einzelleistungsnachweisen kopieren und jeweils den genauen Reklamationsgrund angeben

# 6 Stammdaten

| tammdaten           | am: 18.09.2024 |
|---------------------|----------------|
| 📌 Persönliche Daten |                |
| 🕅 Firmendaten       |                |
| P Verteiler         |                |

In diesem Bereich können Sie folgende Informationen einsehen und verwalten:

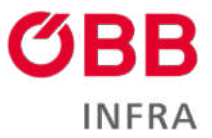

## 6.1 Persönliche Daten

- Überprüfen und, wenn nötig, veranlassen Sie die Aktualisierung Ihrer E-Mail-Adresse und Telefonnummer.
- Legen Sie Ihre Kontaktpräferenzen und bevorzugte Sprache (Deutsch oder Englisch) fest.
- Beantragen Sie eine Passwortänderung.

#### 6.2 Firmendaten

- Einsicht in die Adressen Ihrer Firma (Hauptstandort und Rechnungsadresse).
- Bei fehlerhaften oder veralteten Informationen können Sie eine Korrektur per Portal-Ticket veranlassen.

#### 6.3 Ansprechpersonen

• Übersicht aller im System erfassten Kontakte Ihrer Firma geteilt in "Juristische Personen" und "Kontakte".

#### 6.4 Ansprechpartner:innen

• Einsicht in die für gesetzlich relevante Bahnfunktionen hinterlegten E-Mail-Adressen und Telefonnummern. Diese sind für Sie nur sichtbar, wenn Ihr Unternehmen einen Schienennetznutzungs-Vertrag hat.

| CONNY<br>CUCK & CHARLET YOR                           | Admin Panel   🏚 Dashboard   (                                                                               | DBB-Infrastruktur AG   Kontakt   Deutsch +   Brigitte Mayenhofer +                                                                             |
|-------------------------------------------------------|----------------------------------------------------------------------------------------------------|----------------------------------------------------------------------------------------------------|
|                                                       |                                                                                                    |                                                                                                    |
| Firmendaten<br>Firmenkontakte<br>Antprechparter innen | Um die Abtualda der Informationen zu gewährkenten, br<br>Sie um die notwendigen Anderungen mittelen können. | Stammdaten<br>tier wir Sie uns bei Unstimmigkeiten zu konsultieren. Am besten eintefen Sie dufür dreitt ein <mark>Forsul Ticker,</mark> in dem |
|                                                       | Firmeninformationen                                                                                         |                                                                                                    |
|                                                       | Firmenname                                                                                                  | OBB Produktion                                                                                                    |
|                                                       | Straße und Nummer                                                                                           | Languargasie 1                                                                                                    |
|                                                       | Postieitzahi                                                                                                | 1150                                                                                                    |
|                                                       | Land                                                                                                    | Wien                                                                                                    |
|                                                       | Country                                                                                                    | Östernech                                                                                                    |
|                                                       |                                                                                                    |                                                                                                    |

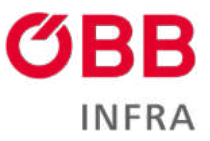

# 7 News

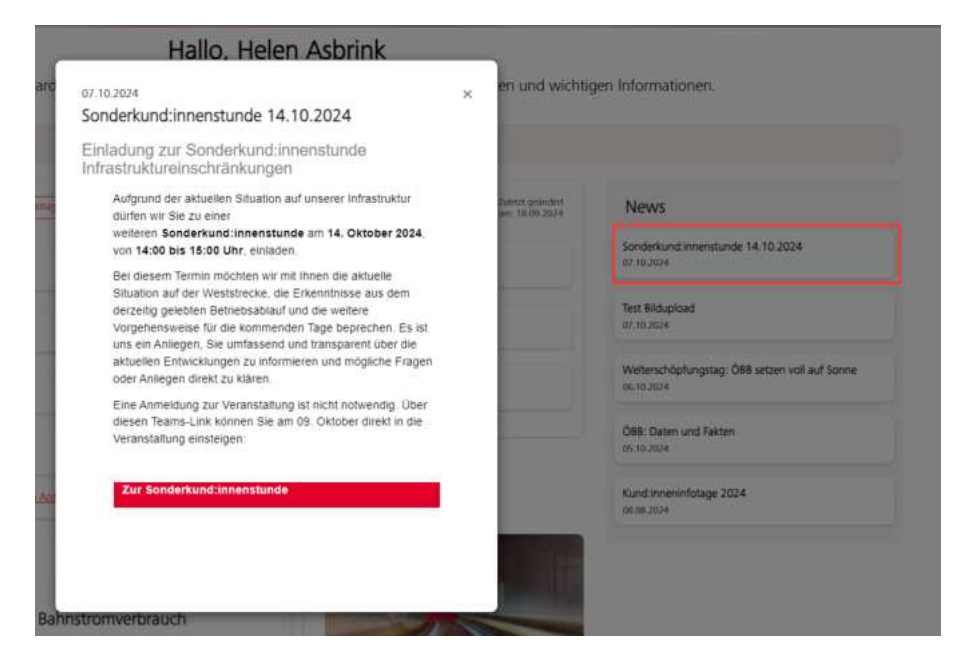

Die News-Sektion auf dem CONNY-Dashboard bietet Ihnen einen schnellen Überblick über aktuelle Informationen und wichtige Ankündigungen.

#### 7.1 Zugriff auf News

- Die News-Sektion befindet sich auf der rechten Seite des CONNY-Dashboards.
- Sie ist mit "News" überschrieben und enthält mehrere aktuelle Einträge.

#### 7.2 Aufbau der News-Einträge

Jeder News-Eintrag besteht aus zwei Hauptelementen:

- 1. Ein kurzer und prägnanter Titel, der den Inhalt des Beitrags zusammenfasst.
- 2. Datum: Das Veröffentlichungsdatum der Nachricht

Die News-Einträge sind chronologisch geordnet, mit den neuesten Meldungen an oberster Stelle.

So greifen Sie auf den vollständigen Inhalt zu:

Um alle Details eines News-Eintrags zu lesen, klicken Sie einfach auf den entsprechenden Eintrag. Daraufhin öffnet sich ein neues Fenster, in dem der vollständige Text der Nachricht angezeigt wird.

Überprüfen Sie die News-Sektion regelmäßig, um über die neuesten Entwicklungen und wichtigen Informationen auf dem Laufenden zu bleiben.

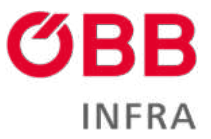

## 7.3 Arten von News-Einträgen

Die News-Sektion kann verschiedene Arten von Informationen enthalten, zum Beispiel:

- Ankündigungen zu Sonderveranstaltungen (z.B. Sonderkund:innenstunden)
- Updates zu Systemfunktionen (z.B. neue Upload-Möglichkeiten)
- Informationen zu ÖBB-Initiativen und -Projekten
- Wichtige Daten und Fakten zur ÖBB
- Termine für bevorstehende Veranstaltungen oder Infotage

## 8 Toolbox

| oolbox                 | Weitere Tool         |
|------------------------|----------------------|
| i railpower box client | 巻 Bahnstromverbrauch |
| M-AMA                  | Servicekatalog       |

In diesem Bereich finden Sie den direkten Einstieg in die jeweiligen INFRA-Tools, oder den Link zur Login Seite.

- railpower box client -> Siehe Railpower Handbuch
- bahnstromverbrauch -> Siehe Handbuch Bahnstromverbrauch
- M-AMA -> Der Button bringt Sie zur Login Seite von M-AMA, wo Sie sich (vorausgesetzt Sie verfügen über die nötigen Berechtigungen) in das Tool direkt einloggen können.

| Deuson v     CONCUPATION     DEUSON V     DEUSON V |      | Protectory Array                         |
|----------------------------------------------------------------------------------------------------|------|------------------------------------------|
| Detre geban Sie Hive Benutzerdaten ein:     Benutzername oder E-Mail      Pasawor:      Angermeidet bleiben     Pasawort vergetzen?      AnmetDen Emen anderen Weg versuchen                                                                                                    | 140  | CIPP Infractruikture AC                  |
| Ette gitten Sie Ihre Berutzerdaten ein.  Benutzername oder E-Mail  Paiswort  Angemeidet bleiben Passwort vergetsen?  ANMELDEN Emen andwren Weg versuchen                                                                                                    |      | OBB Initiastruktur AG                    |
| Benutzername older E-Mail         Passworz         Angemeidet bleiben         Passworz vergetsen?         AnmelDen         Emen anderen Vieg versuchen                                                                                                    | 1    | Bitte getien Sie Ihre Berutterdaten ein. |
| Pääswöri<br>- Angemeidet bieben Passwort vergetten?<br>ANMELDEN<br>Einen andieren Weg versuthen                                                                                                    |      | Benutzername oder E-Mail                 |
| Passwort Passwort Angemeidet bleben Passwort sergessen? ANMELDEN Einen anderen Weg versushen                                                                                                    |      |                                          |
| Passwort  Angemeidet bieben Passwort vergezien?  ANMELDEN Einem anderen Weg verzuthen                                                                                                    |      |                                          |
| Angemeldet bleften     Paiswort vergezien?     ANMELDEN Emen anderen Weg versuthen                                                                                                    |      | Passwort                                 |
| Angemeidet bleiben Pesswort vergezien? ANMELDEN Emen andwen Weg versuchen                                                                                                    | 5.04 |                                          |
| Anyemeidet bleiben Passwoit vergetsen? ANMELDEN Emen anderen Vieg versuchen                                                                                                    |      |                                          |
| ANMELDEN<br>Einen anderen Vieg versuchen                                                                                                    |      | Annumeldet bleiben Passwort vergennen?   |
| ANMELDEN<br>Einen anderen Wieg versuchen                                                                                                    |      |                                          |
| ANMELDEN<br>Einen anderen Weg versuthen                                                                                                    | -1   |                                          |
| Einen anderen Weg versuthen                                                                                                    |      | ANMELDEN                                 |
|                                                                                                    | 1    | Emen anderen Weg versuchen               |
|                                                                                                    |      | 7.8                                      |
|                                                                                                    |      |                                          |
|                                                                                                    |      |                                          |

• Über den Link "Weitere Tools" können Sie die jeweilige Einstiegseite der INFRA-Webseite erreichen, wo Sie sich dann wie gewohnt einloggen können.

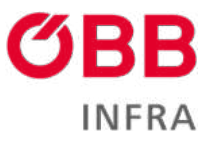

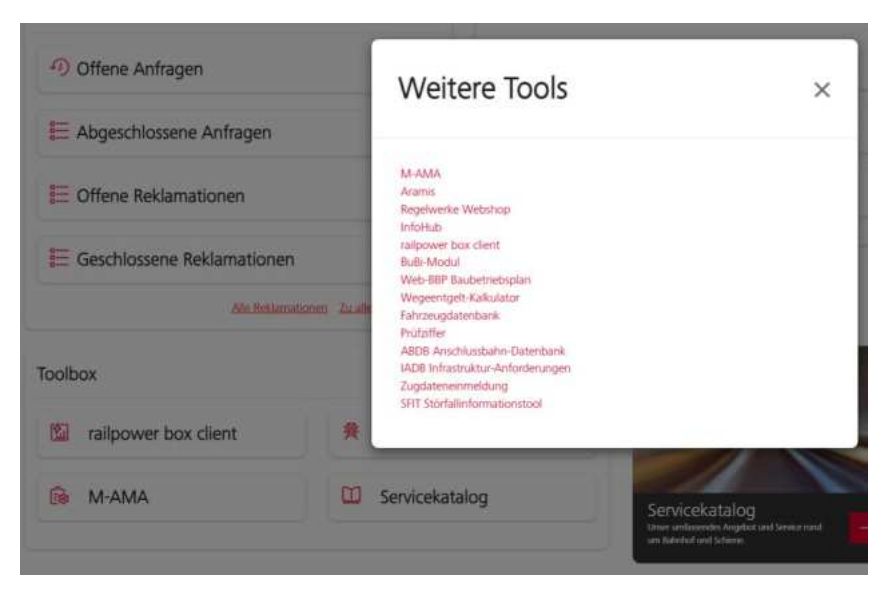

• Servicekatalog -> Bitte sehen Sie unten

## 9 Servicekatalog

Der Service-Katalog bietet Ihnen einen Überblick über die verfügbaren Dienstleistungen der ÖBB-Infrastruktur. In diesem Abschnitt erfahren Sie, wie Sie auf den Service-Katalog zugreifen und ihn nutzen können.

#### 9.1 Zugriff auf den Service-Katalog

- 1. Navigieren Sie zur Toolbox-Sektion auf Ihrem CONNY-Dashboard.
- 2. Klicken Sie auf das Feld "Servicekatalog", das durch ein Buch-Symbol gekennzeichnet ist. Derzeit ist der Servicekatalog auch über den Teaser erreichbar, dieser Teaser wird allerdings demnächst ersetzt.

#### 9.2 Aufbau des Service-Katalogs

Nachdem Sie auf "Servicekatalog" in der Toolbox geklickt haben, gelangen Sie zur Übersichtsseite des Servicekatalogs. Hier finden Sie eine strukturierte Darstellung der verfügbaren Dienstleistungen. Der Servicekatalog ist hierarchisch aufgebaut und in verschiedene Service-Familien unterteilt. Diese Kategorisierung hilft Ihnen, schnell die für Sie relevanten Dienstleistungen zu finden.

#### 9.2.1 Navigation im Service-Katalog

- Übersicht: Auf der Hauptseite des Servicekatalogs sehen Sie alle verfügbaren Service-Familien.
- Auswahl: Klicken Sie auf eine Service-Familie, um die dazugehörigen spezifischen Dienstleistungen anzuzeigen.
- Details: Innerhalb jeder Service-Familie können Sie einzelne Dienstleistungen auswählen, um detaillierte Informationen zu erhalten. Klicken Sie auf einzelne Dienste, um ausführliche Beschreibungen, Konditionen oder Kontaktinformationen einzusehen.

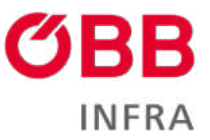

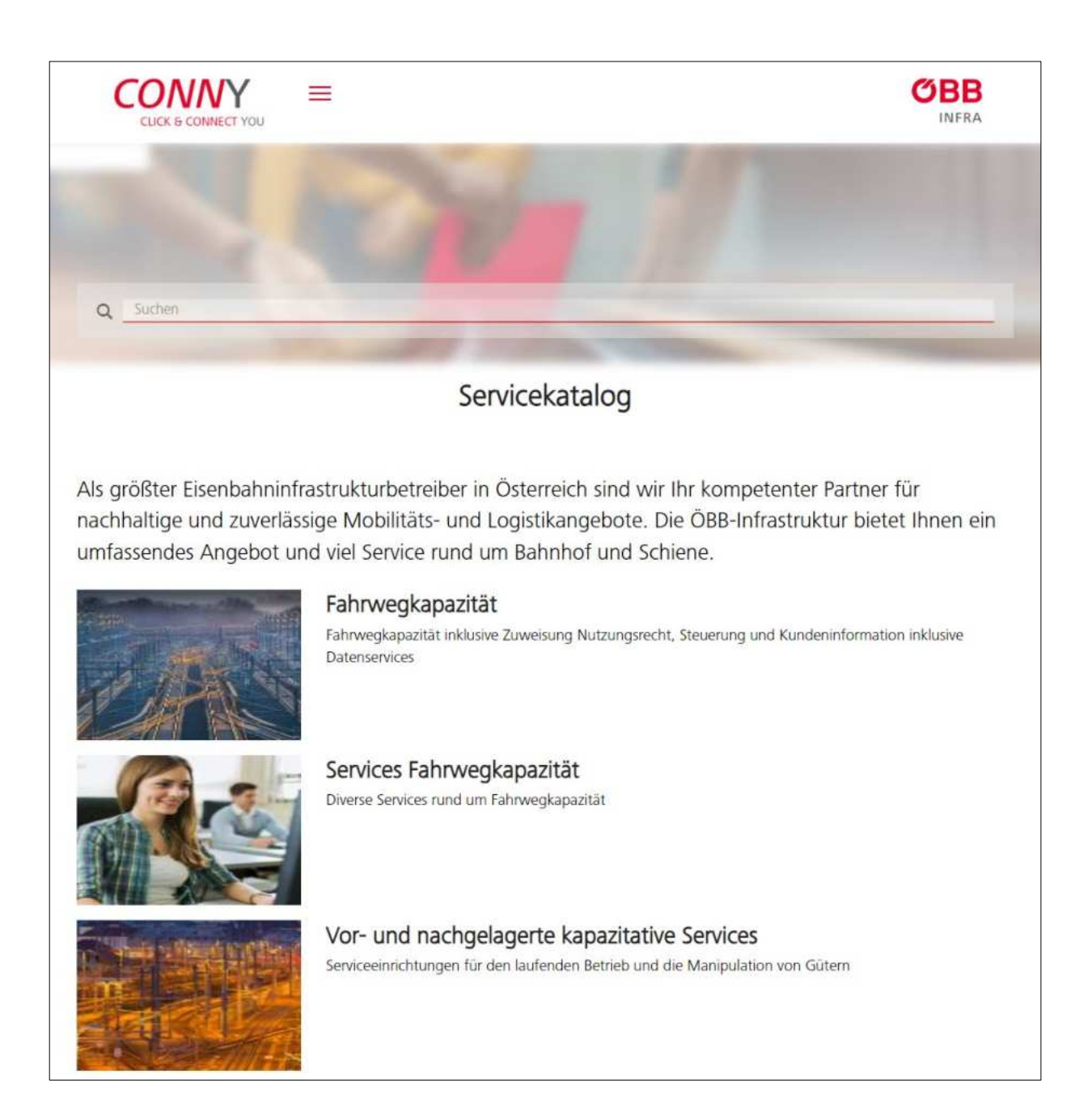

## 9.3 Service-Familien

Durch Anklicken einer Service-Familie gelangen Sie zu einer Übersicht aller zugehörigen Leistungen. Über die praktische Seitenleiste können Sie jederzeit zwischen den verschiedenen Familien wechseln und so schnell und unkompliziert die gewünschte Dienstleistung finden. Diese übersichtliche Struktur erleichtert die Navigation und ermöglicht es Ihnen, sich einen schnellen Überblick über unser gesamtes Leistungsportfolio zu verschaffen.

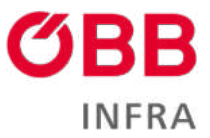

|                                              | Servicekatalog                                                 |
|----------------------------------------------|----------------------------------------------------------------|
| < Übersicht                                  | Betriebliche Telematik Services                                |
| Fahrwegkapazität                             | Services rund um Daten, Applikationen und Kommunikation        |
| Services Fahrwegkapazität                    | ARAMIS Client                                                  |
| Vor- und nachgelagerte kapazitative Services | Echtzeitverfolgung für EVU und Infrastrukturbetreiber          |
| Flächen- und Knotenverschub                  |                                                                |
| Betriebliche Services                        | Fahrzeug-Fingerprint                                           |
| Bahnstrom                                    | Radformmessung von Fahrzeugen                                  |
| Betriebliche Telematik Services              |                                                                |
| Kund:inneninformation                        | GSM-R SIM-Karte                                                |
|                                              | GSM-R-SIM-Karten zur betrieblichen Kommunikation               |
|                                              | Home KMC aaS<br>Service für triebfahrzeugseitige ETCS-Keys     |
|                                              | infraDOAS                                                      |
|                                              | Visualisierungsapplikation für zugfahrtrelevante Informationen |
|                                              | WLAN Datentankstelle                                           |
|                                              | Konnektivität für EVU an ausgesuchten Punkten                  |
|                                              | Zuglaufcheckpoint-Daten                                        |
|                                              | Überprüfung von Fahrzeugen im laufendem Betrieb                |
|                                              |                                                                |

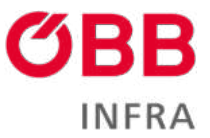

#### 9.4 Services

|                         | Servicekatalog                                                                                                    |  |  |
|-------------------------|----------------------------------------------------------------------------------------------------|--|--|
| < Übersicht             | Fahrzeug-Fingerprint                                                                                                    |  |  |
| ARAMIS Client           | Radformmessung von Fahrzeugen                                                                                            |  |  |
| Fahrzeug-Fingerprint    | Messeinrichtungen analysieren vorbeifahrende Fahrzeuge auf den Zustand der Fahrwerke beziehungsweise auf die             |  |  |
| GSM-R SIM-Karte         | Fahreigenschaften ("Fahrzeug-Fingerprint") und liefern Berichte zum Zustand der Fahrzeugräder (Abweichung von der ideale |  |  |
| Home KMC aaS            | der Radform in Polardiagrammen und die Entwicklungstrends der maximalen Rundheitsabweichung der letzten 100 Tage. Fü     |  |  |
| infraDOAS               | die eindeutige Identifikation der Fahrzeuge ist ein RFID-Tag notwendig.                                                  |  |  |
| WLAN Datentankstelle    | Mehr Information                                                                                                    |  |  |
| Zuglaufcheckpoint-Daten | Fahrzeug-Fingerprint                                                                                                    |  |  |
|                         | Impressum   Nutzungsbedingungen   Datenschutz                                                                            |  |  |

Durch Anklicken eines Services gelangen Sie zu der zugehörigen Service-Seite. Diese Seite bietet eine umfassende Informationsquelle zu der jeweiligen Dienstleistung. Sie finden hier detaillierte Beschreibungen, Anleitungen, Formulare und weitere relevante Dokumente.

In der linken Seitenleiste finden Sie eine detaillierte Auflistung der einzelnen Services, die zu dieser Familie gehören. Wählen Sie den gewünschten Service aus, um weitere Informationen dazu zu erhalten.

#### 10. Impressum

#### ÖBB-Infrastruktur AG

Praterstern 3 1020 Wien infrastruktur.oebb.at

Vorbehaltlich Änderungen und Satzfehler, alle Rechte vorbehalten. Im Selbstverlag der ÖBB-Infrastruktur AG Klassifizierungsstufe: Öffentlich